# 31 การแก้ไขปัญหา

#### บทนี้จะอธิบายเกี่ยวกับ "การแก้ไขปัญหา" ของ GP-Pro EX

| 31.1  | GP-Pro EX ไม่เริ่มทำงาน                       | 31-2 |
|-------|-----------------------------------------------|------|
| 31.2  | แก้ไขหน้าจอไม่ได้                             | 31-2 |
| 31.3  | บันทึกหน้าจอไม่ได้                            | 31-3 |
| 31.4  | สื่อสารระหว่าง PC และ GP ไม่ได้               | 31-3 |
| 31.5  | เครื่องพิมพ์ไม่ทำงานหรือพิมพ์งานได้ไม่ถูกต้อง | 31-3 |
| 31.6  | ป้อนข้อมูลตำแหน่งไม่ได้                       | 31-3 |
| 31.7  | ออดสัญญาณส่งเสียงดัง                          | 31-4 |
| 31.8  | การแตะที่หน้าจอไม่ทำงาน                       | 31-4 |
| 31.9  | หน้าจอมืดดำไม่แสดงข้อมูลใดๆ                   | 31-5 |
| 31.10 | ไม่มีการแสดงพาร์ท                             | 31-5 |
| 31.11 | ไม่มีการสื่อสารกับ PLC                        | 31-7 |
|       |                                               |      |

#### 31.1 GP-Pro EX ไม่เริ่มทำงาน

| สาเหตุ                                                                                                    | วิธีแก้ไข                                                                                                    | ข้อมูลอ้างอิง                                                 |
|----------------------------------------------------------------------------------------------------|----------------------------------------------------------------------------------------------------|---------------------------------------------------------------|
| หน่วยความจำสำหรับ PC ทั้งหมด<br>อาจมีไม่เพียงพอ<br>แนะนำให้ใช้หน่วยความจำตั้งแต่ 256 MB<br>ขึ้นไปตามความต้องการขั้นต่ำของระบบ | Windows 2000<br>คลิกปุ่ม [Start] - [Settings] - [Control Panel] -<br>[System] - [Detail] - คำสั่ง [Change] ของ<br>Windows เปลี่ยนค่า "Initial Size" และ "Max Size"<br>ไปใช้ค่าที่แนะนำ "Total Paging File Size for All<br>Drives" เริ่มต้นการทำงานของ PC ใหม่แล้วเริ่ม<br>การทำงานของ GP-Pro EX<br>Windows XP<br>คลิกปุ่ม [Start] - [Settings] - [Control Panel] -<br>[System] - [Detail Settings] - [Settings] -<br>[Detail Settings] - คำสั่ง [Change] ของ Windows<br>เปลี่ยนค่า "Initial Size" และ "Max Size"<br>ไปใช้ค่าที่แนะนำ "Total Paging File Size for All<br>Drives" เริ่มต้นการทำงานของ PC ใหม่แล้วเริ่ม<br>การทำงานของ GP-Pro EX | "3.2.1 สภาพแวดล้อม<br>ในการทำงานของ GP-<br>Pro EX" (หน้า 3-4) |
| อาจมีแอ็พพลิเคชันที่ใช้งานร่วมกับ<br>GP-Pro EX ไม่ได้ ทำให้ไม่สามารถ<br>เริ่มต้นการทำงาน                                      | ปิดการทำงานของแอ็พพลิเคชันทั้งหมด คลิกปุ่ม<br>[Start] – [Program] – คำสั่ง [Startup] ของ Windows<br>และลบชอร์ตคัตของแอ็พพลิเคชันที่เป็นปัญหาออก<br>เริ่มต้นการทำงานของ PC ใหม่แล้วเริ่มการทำงานของ<br>GP–Pro EX                                                                                                    |                                                               |
| สื่อเก็บข้อมูลอาจมีความจุไม่เพียงพอ                                                                                           | ดับเบิลคลิกที่ My Computer ของ Windows คลิกที่<br>ไดรฟ์ซึ่งติดตั้ง GP-Pro EX ไว้ และคลิก [File (F)] -<br>คำสั่ง [Properties (R)] เพื่อตรวจสอบพื้นที่ว่าง<br>ที่เหลืออยู่ในสื่อจัดเก็บ หากมีพื้นที่ว่างไม่พอ<br>ให้ลบข้อมูลในถังขยะทิ้งทั้งหมด หรือลบข้อมูล<br>ที่ไม่สำคัญในสื่อทิ้งไป                                                                                                    | "3.2.1 สภาพแวดล้อม<br>ในการทำงานของ GP-<br>Pro EX" (หน้า 3-4) |

#### 31.2 แก้ไขหน้าจอไม่ได้

| สาเหตุ                                                                                                    | วิธีแก้ไข                                                                  | ข้อมูลอ้างอิง                            |
|----------------------------------------------------------------------------------------------------|----------------------------------------------------------------------------|------------------------------------------|
| คุณสร้างไฟล์โปรเจคไฟล์ใหม่แล้ว<br>ใช่หรือไม่<br>ใน GP-Pro EX คุณไม่สามารถวาดหน้าจอ<br>ก่อนสร้างไฟล์โปรเจคได้ | เลือกเมนู [Project] – คำสั่ง [New] และทำต่อ<br>ตามข้อความที่แสดงในหน้าต่าง | "6.2.2 ขั้นตอน<br>การตั้งค่า" (หน้า 6-7) |

#### 31.3 บันทึกหน้าจอไม่ได้

| สาเหตุ                                                        | วิธีแก้ไข                                                                                             | ข้อมูลอ้างอิง |
|---------------------------------------------------------------|----------------------------------------------------------------------------------------------------|---------------|
| สื่อปลายทางมีการป้องกันการเขียนข้อมูล<br>หรือไม่              | ตรวจสอบให้แน่ใจว่าสื่อไม่ได้ป้องกันการเขียน<br>ข้อมูลไว้ และไม่ได้ตั้งค่าคุณสมบัติป้องกันการเขียนไว้  |               |
| ไฟล์เป็นแบบอ่านอย่างเดียว (ขณะแก้ไข<br>ไฟล์ที่มีอยู่) หรือไม่ | คลิกขวาที่ไฟล์และเลือกคำสั่ง [Properties] เพื่อดูว่า<br>ตั้งค่า "Attribute" เป็น Read-Only ไว้หรือไม่ |               |
| สื่อเก็บข้อมูลมีความจุเหลือเพียงพอหรือไม่                     | ใช้สื่อที่มีความจุเหลืออยู่เพียงพอ                                                                    |               |

#### 31.4 สื่อสารระหว่าง PC และ GP ไม่ได้

| สาเหตุ                                                                    | วิธีแก้ไข                                                                                                    | ข้อมูลอ้างอิง                                        |
|---------------------------------------------------------------------------|----------------------------------------------------------------------------------------------------|------------------------------------------------------|
| อาจยังไม่ได้เชื่อมต่อสายโปรแกรมข้อมูล<br>หรือใช้สายเคเบิลชนิดที่ไม่รองรับ | USB<br>ใช้สายโปรแกรมข้อมูลของ Digital Electronics<br>Corporation (จำหน่ายต่างหาก)<br>ติดตั้งไดรเวอร์<br>LAN<br>ตรวจสอบว่าไม่มีการใช้ตำแหน่ง IP ที่ตั้งค่าไว้กับ<br>ฟังก์ชันอื่น<br>ตรวจสอบชนิดของสาย LAN (สายตรง/สายไขว้) | "27.3.2 ขั้นตอน<br>การถ่ายโอนข้อมูล"<br>(หน้า 27-12) |
| สื่อเก็บข้อมูลมีความจุเพียงพอหรือไม่<br>เมื่อรับข้อมูลจาก GP              | ใช้สื่อที่มีความจุเหลืออยู่เพียงพอ                                                                                                    |                                                      |

#### 31.5 เครื่องพิมพ์ไม่ทำงานหรือพิมพ์งานได้ไม่ถูกต้อง

| สาเหตุ                                                                           | วิธีแก้ไข                                                                 | ข้อมูลอ้างอิง |
|----------------------------------------------------------------------------------|---------------------------------------------------------------------------|---------------|
| ตั้งค่าเครื่องพิมพ์บน Windows<br>ถูกต้องหรือไม่<br>ติดตั้งไดรเวอร์ถูกต้องหรือไม่ | ตรวจสอบการตั้งค่าโดยคลิกที่<br>Control Panel - Properties ของเครื่องพิมพ์ |               |

#### 31.6 ป้อนข้อมูลตำแหน่งไม่ได้

| สาเหตุ                                                                                                    | วิธีแก้ไข                                                                                                    | ข้อมูลอ้างอิง |
|----------------------------------------------------------------------------------------------------|----------------------------------------------------------------------------------------------------|---------------|
| มีหน้าต่างแสดงข้อความ "Do you want to<br>register the inputted text as a symbol?"<br>หรือไม่ หากเป็นเช่นนั้น แสดงว่าข้อความ<br>ที่ป้อนอยู่ในรูปแบบอื่นที่ไม่ใช่รูปแบบ<br>ตามที่ GP-Pro EX กำหนด | ตรวจสอบว่าอุปกรณ์/PLC รองรับตำแหน่ง<br>ที่จะป้อนข้อมูลหรือไม่ โดยคลิกที่<br>[System Settings] – คำสั่ง [Device/PLC<br>Settings] และป้อนข้อมูลจากแป้นคีย์อีกครั้ง |               |

ต่อ

| สาเหตุ                                                                                                    | วิธีแก้ไข                                                                                                    | ข้อมูลอ้างอิง |
|----------------------------------------------------------------------------------------------------|----------------------------------------------------------------------------------------------------|---------------|
| เมื่อปุ่ม [ENT] บนแป้นคีย์ไม่ทำงาน<br>แสดงว่าคุณกำลังป้อนข้อมูลตำแหน่ง<br>ด้วยอักขระแบบอื่นที่ไม่ใช่อักขระตัวเลข<br>ผสมตัวอักษรแบบไบต์เดี่ยว<br>หรือตำแหน่งอยู่ภายนอกช่วงอุปกรณ์ | ตรวจสอบว่าอุปกรณ์/PLC รองรับตำแหน่งที่<br>จะป้อนข้อมูลหรือไม่ โดยคลิกที่ [System Settings] -<br>คำสั่ง [Device/PLC Settings] และป้อนค่า<br>ภายในช่วงอุปกรณ์ด้วยอักขระตัวเลขผสมตัวอักษร<br>แบบไบต์เดี่ยว |               |

#### 31.7 ออดสัญญาณส่งเสียงดัง

| สาเหตุ                                                                                                    | วิธีแก้ไข                                                                                                    | ข้อมูลอ้างอิง                                                            |
|----------------------------------------------------------------------------------------------------|----------------------------------------------------------------------------------------------------|--------------------------------------------------------------------------|
| บิตสัญญาณเสียงออกของออดสัญญาณ<br>ในพื้นที่เก็บข้อมูลระบบของ GP<br>อาจเปิดอยู่                                                                                                    | ถอดสายเคเบิลสื่อสารที่เชื่อมต่อกับ PLC ออก<br>และเปิด/ปิดแหล่งจ่ายไฟของ GP ยูนิตหลัก จากนั้น<br>ค่าในพื้นที่เก็บข้อมูลระบบจะถูกตั้งค่าใหม่<br>และคุณสามารถปิดสัญญาณเสียงออกของ<br>ออดสัญญาณได้<br>หากคุณถอดสายเคเบิลสื่อสารออกจาก PLC ไม่ได้<br>ให้ปิดบิตสัญญาณเสียงออกของออดสัญญาณของ<br>พื้นที่เก็บข้อมูลระบบ (บิต 01 ในพื้นที่ +14<br>เมื่อเชื่อมต่อกับ PLC และบิต 01 ในตำแหน่ง 11<br>ในกรณีที่เป็นการเชื่อมต่อผ่านหน่วยความจำ)<br>จาก PLC | ເອົ " 🔶 System Area Set-<br>tings" (หน้า 6-110)                          |
| ระบบ GP อาจขัดข้องด้วยเหตุ<br>บางประการ หากระบบขัดข้อง<br>การแตะที่หน้าจออาจทำงานไม่ได้และ<br>ออดสัญญาณอาจส่งเสียงร้องต่อเนื่อง<br>ในกรณีนี้ เครื่องจะแสดงข้อความ<br>"System Error" (ในบางกรณี<br>จะไม่มีข้อความแสดงข้อผิดพลาด) | ถอดสายเคเบิลสื่อสารที่เชื่อมต่อกับ PLC ออก<br>และเปิด/ปิดแหล่งจ่ายไฟของ GP ยูนิตหลัก<br>หากทำแล้วยังแก้ปัญหาไม่ได้ ให้ส่งไฟล์โปรเจคไปยัง<br>GP ใหม่โดยการตั้งค่าแบบบังคับ                                                                                                    | ເອົ "27.7.1 คำแนะนำ<br>ในการตั้งค่า [Transfer<br>Settings]" (หน้า 27-37) |

#### 31.8 การแตะที่หน้าจอไม่ทำงาน

| สาเหตุ                                                                                         | วิธีแก้ไข                                                                                                    | ข้อมูลอ้างอิง       |
|------------------------------------------------------------------------------------------------|----------------------------------------------------------------------------------------------------|---------------------|
| อาจตั้งค่า Touch Panel Operation<br>ใน Back Light Off Detection ไว้เป็น<br>"Operation Inhibit" | เลือก [System Settings] – [Menu and Error<br>Settings] ของการตั้งค่าออฟไลน์ และตั้งค่า<br>การทำงานของหน้าจอสัมผัสให้เป็น "Operational"<br>และเปลี่ยนหลอดไฟแบ็คไลต์ด้วยหลอดไฟ<br>ดวงใหม่ทันที              | ൙ "คู่มือผู้ใช้ GP" |
| ฮาร์ดแวร์อาจซำรุดเสียหาย                                                                       | ใช้งาน [Maintenance Menu] – [Touch Panel Check]<br>ของการตั้งค่าออฟไลน์ หากบริเวณที่ถูกสัมผัส<br>ไม่เปลี่ยนเป็นสีตรงกันข้าม แสดงว่าฮาร์ดแวร์<br>อาจชำรุดเสียหาย<br>โปรดติดต่อผู้จัดจำหน่ายในพื้นที่ของคุณ | ൙ "คู่มือผู้ใช้ GP" |

ต่อ

| สาเหตุ                                                                                                    | วิธีแก้ไข                               | ข้อมูลอ้างอิง                                                          |
|----------------------------------------------------------------------------------------------------|-----------------------------------------|------------------------------------------------------------------------|
| ตั้งค่า [Interlock Feature] ถูกต้องหรือไม่?<br>ตรวจจับข้อมูลที่ป้อนด้วยการแตะหน้าจอ<br>ไม่ได้ ซึ่งทำให้เสียงที่จะดังเมื่อมีการ<br>แตะหน้าจอไม่ดังขึ้น | ตรวจสอบการตั้งค่าของตำแหน่งอินเตอร์ล็อค | "11.7 การป้องกัน<br>การทำงานผิดปกติ<br>(อินเตอร์ล็อค)"<br>(หน้า 11-19) |

#### 31.9 หน้าจอมืดดำไม่แสดงข้อมูลใดๆ

| สาเหตุ                                                                                                    | วิธีแก้ไข                                                                                                    | ข้อมูลอ้างอิง                                 |
|----------------------------------------------------------------------------------------------------|----------------------------------------------------------------------------------------------------|-----------------------------------------------|
| บิตปิดหลอดไฟแบ็คไลต์ในพื้นที่<br>เก็บข้อมูลระบบของ GP อาจเปิดอยู่                                                                                                    | ปิดบิต 00 ในพื้นที่เก็บข้อมูลระบบ +14<br>เมื่อเชื่อมต่อกับ PLC และบิต 00 ในพื้นที่ + 11<br>ในกรณีที่เป็นการเชื่อมต่อผ่านหน่วยความจำ<br>อย่างไรก็ตาม คุณสามารถป้อนข้อมูลโดยการแตะ<br>ที่หน้าจอได้ เพราะจอ LCD (liquid crystal)<br>ยังทำงานอยู่ การแตะที่หน้าจอใช้ไม่ได้กับรุ่นที่ไม่มี<br>หลอดไฟแบ็คไลต์ | ே " ◆ System Area Set-<br>tings" (หน้า 6-110) |
| ข้อมูลบางอย่างอาจจัดเก็บไว้ในพื้นที่<br>การแสดงหน้าจอในพื้นที่เก็บข้อมูลระบบ<br>ของ GP<br>หากคุณป้อน 0 ในตำแหน่งนี้ หน้าจอ<br>จะปรากฏขึ้น และหากป้อน FFFF<br>(เลขฐานสิบหก) หน้าจอจะหายไป | หากจัดเก็บค่าอื่นที่ไม่ใช่ 0 และ FFFF เอาไว้<br>การแสดงหน้าจอจะปิดลงโดยอัตโนมัติหลังจาก<br>ช่วงเวลาหนึ่ง<br>ตั้งค่าพื้นที่เก็บข้อมูลระบบ +9 เป็น 0                                                                                                    | * System Area Set-<br>tings" (หน้า 6-110)     |
| หน้าจอหลักที่ไม่ได้รวมไว้ในไฟล์โปรเจค<br>อาจถูกตั้งค่าให้เป็นหน้าจอเริ่มต้น                                                                                                    | เปลี่ยนการตั้งค่าหมายเลขหน้าจอเริ่มต้นของ GP<br>และโอนหน้าจอไปยัง GP เพื่อตั้งค่าหน้าจอที่มีอยู่                                                                                                    |                                               |
| ความสว่าง/คอนทราสต์อาจน้อยเกินไป                                                                                                    | ควบคุมความสว่าง/คอนทราสต์<br>(แตะที่ด้านซ้ายบน → ด้านขวาบน หรือ<br>ด้านขวาบน → ด้านซ้ายบนของหน้าจอ<br>(ช่วง: 40 จุด) ภายใน 0.5 วินาทีเพื่อทริกเกอร์<br>เมนูการตั้งค่า)                                                                                                    | 🖙 "คู่มือผู้ใช้ GP"                           |
| แรงดันไฟฟ้าที่ใช้กับเครื่องไม่ตรง<br>ตามคุณสมบัติเฉพาะของเครื่อง                                                                                                    | ใช้แรงดันไฟฟ้าตามที่กำหนด                                                                                                    | 🖙 "คู่มือผู้ใช้ GP"                           |

#### 31.10 ไม่มีการแสดงพาร์ท

| สาเหตุ                                                                                     | วิธีแก้ไข                                                                         | ข้อมูลอ้างอิง       |
|--------------------------------------------------------------------------------------------|-----------------------------------------------------------------------------------|---------------------|
| อาจมีการส่งข้อมูลจาก PLC โดยไม่ตั้งใจ<br>(เช่น หมายเลขหน้าจอที่ไม่ได้อยู่ใน<br>การตั้งค่า) | ถอดแยกจอแสดงผลออกจาก PLC และเปิด<br>เครื่อง GP เพียงเครื่องเดียวเพื่อทำการตรวจสอบ | _                   |
| หากหน้าจอออฟไลน์ไม่แสดงขึ้นมา<br>แรงดันของแหล่งจ่ายไฟอาจไม่ตรงกับ<br>ค่าที่กำหนดไว้        | ให้ตรวจสอบแรงดันไฟฟ้าที่ใช้กับ GP                                                 | 🐨 "คู่มือผู้ใช้ GP" |

ต่อ

| สาเหตุ                                                                                                    | วิธีแก้ไข                                                                                                    | ข้อมูลอ้างอิง                                                                                  |
|----------------------------------------------------------------------------------------------------|----------------------------------------------------------------------------------------------------|------------------------------------------------------------------------------------------------|
| หน้าจอหลักที่ไม่ได้ภวมไว้ในไฟล์โปรเจค<br>อาจถูกตั้งค่าให้เป็นหน้าจอเริ่มต้น                                                                | ตรวจสอบว่าในการตั้งค่าเริ่มต้นของ GP มีหมายเลข<br>หน้าจอเป็นหมายเลขหน้าจอเริ่มต้นหรือไม่                               | <ul> <li></li></ul>                                                                            |
| อาจไม่ได้ตั้งค่าโหมดสแตนด์บาย<br>หรือเวลาเริ่มต้น                                                                                          | ใน [Main Unit Settings] ของ [System Settings]<br>ให้ตั้งค่าโหมดสแตนด์บายเป็น "None" และเวลา<br>เริ่มต้นเป็น "0" วินาที | "6.13.6 ■<br>คำแนะนำในการตั้งค่า<br>[Main Unit Settings] ◆<br>Display Settings" (หน้า<br>6-90) |
| อาจมีการถ่ายโอนภาพสีไปที่จอแสดงผล<br>ขาวดำ                                                                                                 | ตรวจสอบว่ารุ่นของยูนิตหลักเป็นรุ่นเดียวกับ<br>ที่ตั้งค่าไว้ใน [Device Settings] ของ<br>[System Settings] หรือไม่       | <ul> <li>              "6.13.6<br/>คำแนะนำในการตั้งค่า             [Device Settings]</li></ul> |
| GP สื่อสารกับ PLC ถูกต้องหรือไม่<br>พาร์ทบางพาร์ทที่ต้องใช้การตั้งค่า<br>ตำแหน่งจะไม่แสดงขึ้นหากสื่อสารกับ<br>PLC ไม่ถูกต้อง <sup>*1</sup> | ตั้งค่าการตั้งค่าการสื่อสารกับ PLC ให้ถูกต้อง                                                                          |                                                                                                |

\*1 การแสดงพาร์ทเมื่อเปิดเครื่องและระหว่างการเปลี่ยนหน้าจอจะเป็นดังต่อไปนี้ เมื่อตั้งค่าอุปกรณ์/PLC เพียงเครื่องเดียวเท่านั้น การแสดงพาร์ทและการดำเนินการของพาร์ททั้งหมด จะไม่เกิดขึ้นจนกว่าจะยืนยันการสื่อสารกับอุปกรณ์เสร็จสมบูรณ์ (สามารถใช้งานสวิตช์เปลี่ยนหน้าจอได้ แต่จะไม่แสดงผลออกมา)

อย่างไรก็ตาม หากไม่มีพาร์ทใดบนหน้าจอที่ถูกจัดสรรด้วยตำแหน่งของอุปกรณ์ (เมื่อใช้เฉพาะอุปกรณ์ ภายในเท่านั้น ฯลฯ) หน้าจอจะแสดงสวิตช์โดยไม่รอให้ยืนยันการสื่อสารเสร็จสมบูรณ์ก่อนแต่อย่างใด

เมื่อตั้งค่าอุปกรณ์/PLC หลายเครื่อง จะมีการยืนยันสถานะการสื่อสารของอุปกรณ์แต่ล<sup>ิ</sup>ะเครื่อง และการแสดงพาร์ทและการดำเนินการของพาร์ทจะเกิดขึ้นตามลำดับการจัดสรรตำแหน่งของอุปกรณ์ ถึงตอนนี้ พาร์ทที่ไม่มีการตั้งค่าตำแหน่ง เช่น สวิตช์ฟังก์ชัน การแสดงวันที่/เวลา และแป้นคีย์จะปรากฏขึ้น โดยไม่คำนึงถึงสถานะการสื่อสาร

นอกจากนี้ หากไม่มีพาร์ทใดบนหน้าจอที่ถูกจัดสรรด้วยตำแหน่งของอุปกรณ์ (เมื่อใช้เฉพาะอุปกรณ์ ภายในเท่านั้น ฯลฯ) หน้าจอจะแสดงพาร์ททั้งหมดโดยไม่รอให้ยืนยันการสื่อสารเสร็จสมบูรณ์ก่อน แต่อย่างใด

### 31.11 ไม่มีการสื่อสารกับ PLC

| สาเหตุ                                                       | วิธีแก้ไข                                                                                                    | ข้อมูลอ้างอิง                                                              |
|--------------------------------------------------------------|----------------------------------------------------------------------------------------------------|----------------------------------------------------------------------------|
| เลือกชนิดของ PLC ไม่ถูกต้อง                                  | เลือกชนิดของ PLC ให้ตรงตาม PLC<br>ที่คุณจะเชื่อมต่อ                                                                                    | "6.13.6 ■<br>คำแนะนำในการตั้งค่า<br>[Device/PLC Settings]"<br>(หน้า 6-115) |
| ต่อเชื่อมสายเคเบิลสื่อสารไม่ถูกต้อง<br>หรือต่อเชื่อมสายไฟผิด | ต่อสายเคเบิลสื่อสารใหม่ให้ถูกต้องและต่อเข้ากับ<br>คอนเนคเตอร์ให้แน่น                                                                   |                                                                            |
| ตั้งค่าความต้านทานที่จุดปลายถูกต้อง<br>หรือไม่               | ตั้งค่าความต้านทานที่จุดปลายใหม่ด้วยค่าที่ถูกต้อง<br>และในตำแหน่งที่ถูกต้อง ตำแหน่งและค่าของ<br>ความด้านทานที่จุดปลายจะขึ้นอยู่กับ PLC | _                                                                          |
| ตั้งค่าเริ่มต้นของการสื่อสารถูกต้องหรือไม่                   | ตั้งค่าใหม่ให้ถูกต้อง                                                                                                    | "6.13.2 ■ การตั้งค่า<br>ไดรเวอร์ของอุปกรณ์/<br>PLC" (หน้า 6-67)            |

## บันทึก